## PDFデータの開き方・ページの進め方(パソコンの場合)

①PDFファイルをダブルクリックしてください。

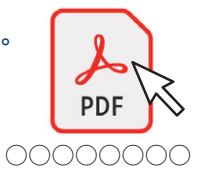

## ②下のようなダイアログボックスが表示されます。

「この文書に対する選択内容を記憶する」にチェックを入れ、「はい」をクリック。

(2回目からは表示されません)

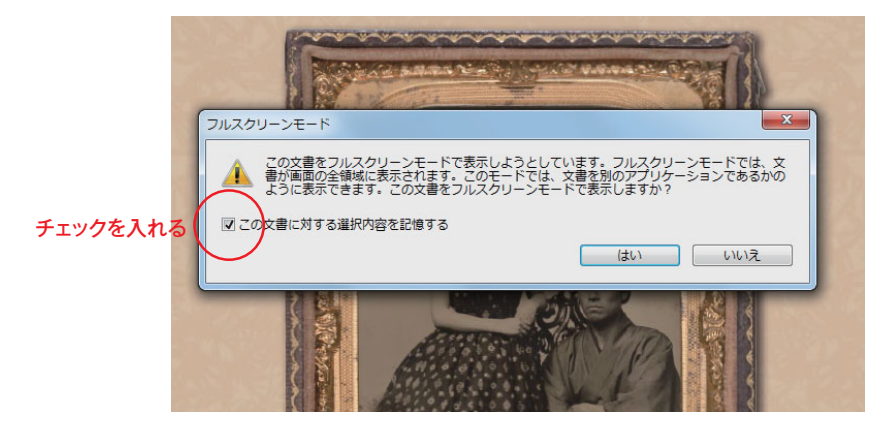

③フルスクリーンモードで文書が開きます。

④ページを進めるためには…

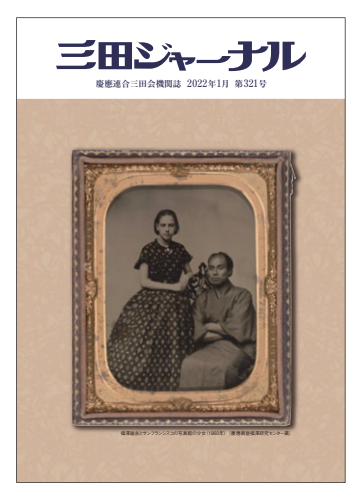

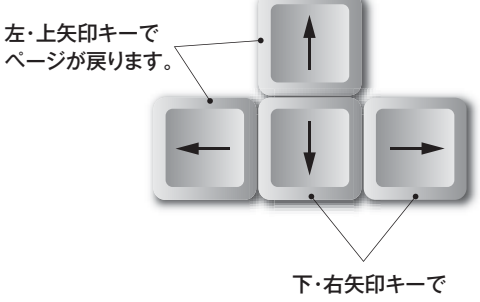

下・石大印キーで ページが進みます。

※タブレットの場合はスワイプしてください。

⑤フルスクリーンモードを終了する場合。 キーボードの「Esc」を押して終了してください。

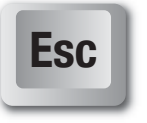

※閲覧ソフト(Adbe Acrobat Reader)がインストールされていない場合でも 閲覧可能ですが、「アクロバットリーダー」で検索してインストールされ ることをおすすめいたします。

アクロバットリーダー 検索